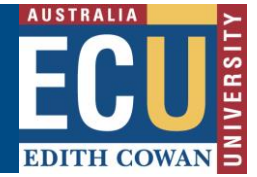

## **Complete an Incident Investigation and Action Plan (Supervisor)**

As a Supervisor or assigned Responsible ECU staff member, reported incidents to Staff or Students under your control will be assigned to you to investigate and to create action plans to address the identified causes with the aim of preventing similar occurrences in the future.

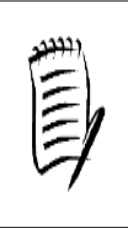

It is the Assigned Person/Supervisor's role to complete both the Investigation and Action Plan in Riskware. The Incident report will not close unless this has been completed and all tasks on the action plan are completed.

Reminder notifications will be sent to prompt completion of the Action Plan within Riskware.

To complete the Investigation and Action Plan within Riskware, follow the instructions from page 2. If you wish to take notes for the investigation when meeting with stakeholders or in discussion with investigation team members prior to completing the forms online in Riskware, the investigation and action plan key items to consider which will need to be entered are as follows:

- Sequence of Events that led to the incident -
- Sequence of Events following the incident -
- Tasks being performed at the time of the incident -
- Contributing factors (what contributed to the incident occurring?) -
- What control measures can be implemented to prevent a similar future occurrence? -
- Take photos where relevant, these can be uploaded into Riskware. Any further documentation which is collated as part of your investigation can also be uploaded into Riskware (refer to page 4 of this information sheet for information on uploading attachments).

For further details on incident reporting and investigation please refer to the Incident Reporting and Investigation Guideline available from the Health and Safety website.

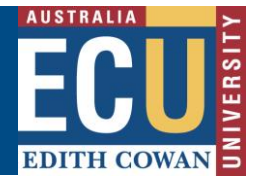

### Completing the Investigation and Action Plan within Riskware

1. You will receive an email notification advising that you have been assigned an incident to manage. The email will provide details of the reported incident, the person who reported the incident and a link directly to the incident within Riskware.

| Dear Paige NEWTON,                                                                                                    |
|----------------------------------------------------------------------------------------------------|
| A new incident report ref # 123 has been lodged by Adrienne SEERY.                                                                                                    |
| Details are as follows:                                                                                                    |
| Confidential Status: No                                                                                                    |
| Person Affected: Benjamin KNOX                                                                                                    |
| Description: There is a loose brick near one of the outside tables, roughly 10 meters from the external lift of level 1, building 34.                                                                                                    |
| Date: 19/12/2022                                                                                                    |
| Location: Joondalup, Outside level 1, building 34.                                                                                                    |
| All incidents at ECU require investigation and this is the responsibility of the involved person's Supervisor or ECU staff member with direct responsibility for the person involved / injured at the time of the incident.<br>The investigation should be completed in consultation with the affected person and the area Health and Safety Representative. |
| As the Supervisor or ECU Responsible person for the involved person, please click here as soon as possible to review the incident, conduct the investigation and ensure all associated tasks are completed.                                                                                                    |
| If the incident report has been assigned to you in error, please contact the Safety and Employment Relations Team.                                                                                                    |
| Regards,                                                                                                    |
| Safety and Employment Relations Team   Human Resources Services Centre   ECU  <br>Phone: + 61 8 6304 2302   Email: whs@ecu.edu.au   Web: http://work.health.and.safety                                                                                                    |

#### 2. A notification will also appear in the Notification Centre on your Riskware home page.

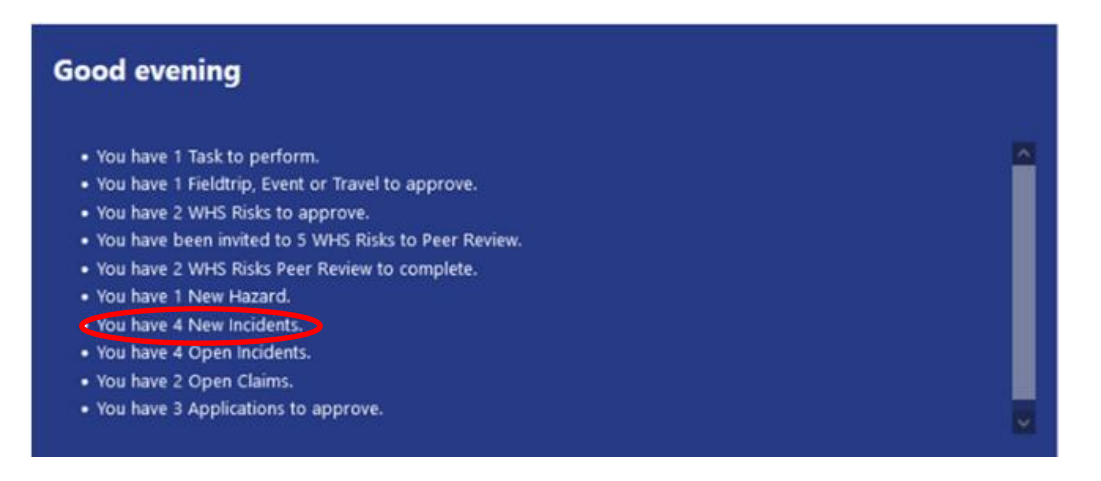

- 3. To view the incident report and investigate it either:
  - a. Click on the link in the email notification which will open the incident report details in Riskware
  - b. Click on the link in the Notifications Centre on your Riskware home page which will open the 'Assigned Incidents/Hazards' tab of the Incident/Hazard Register.
  - c. Navigate directly to the 'Assigned Incidents/Hazards' tab of the Incident/Hazard Register

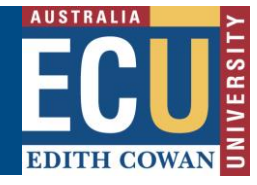

To navigate to the 'Assigned Incidents/Hazards tab', from the Riskware home screen choose Incident/Hazard Register in the My Tools section.

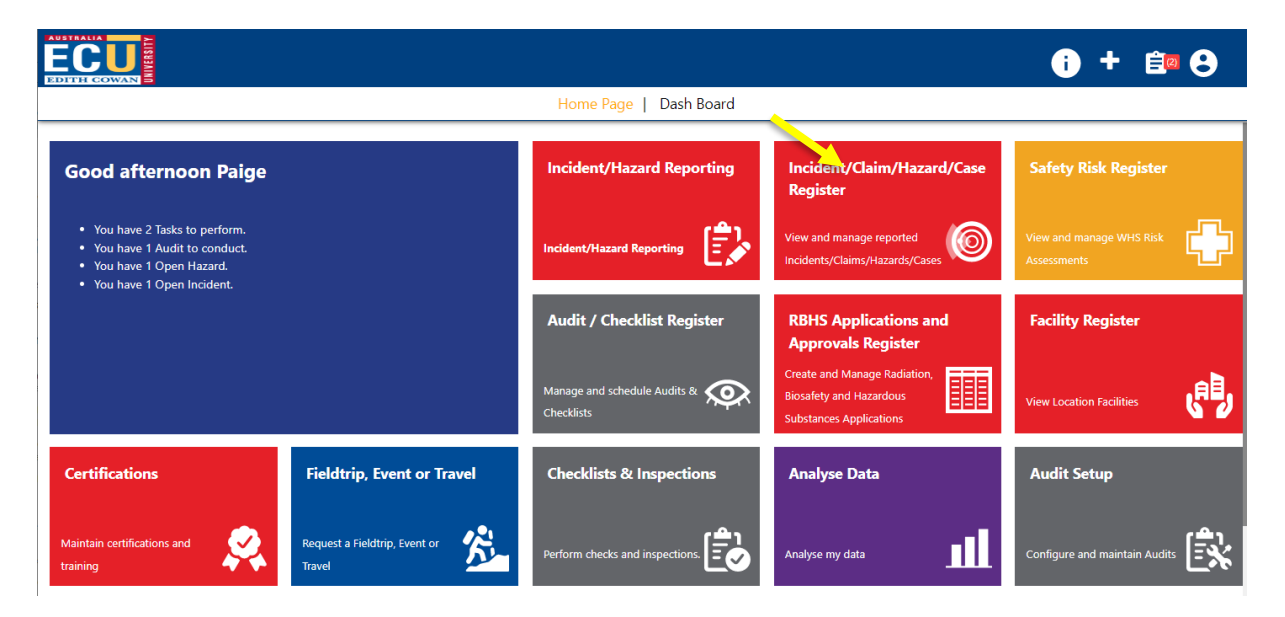

This will open the Incident/Hazard Register. Your view of the items within the register will depend on your level or security and your position in the organisational hierarchy.

Select the "Assigned Incidents/Hazards" tab from the top of the screen. This will display a list view of all incidents and hazards that you are responsible to manage.

|                |                 |                               | cident/H                 | lazar      | d Register      |                   |                                             |                   |         |                      | i                   | + Ê@     | 8 |
|----------------|-----------------|-------------------------------|--------------------------|------------|-----------------|-------------------|---------------------------------------------|-------------------|---------|----------------------|---------------------|----------|---|
|                |                 |                               | ÷                        | Back       | + New           | Filter C          | Refresh 🖶                                   | Print Export      | () Help |                      |                     |          |   |
| Incide<br>Open | ent/Haz<br>Clos | ard Register                  | Assigned In<br>or Review | ncidents/l | Hazards My      | Incidents/Hazarc  | ds Mental                                   | I Health Register |         |                      |                     |          |   |
| Ref. ▽         |                 | Туре                          | Date                     | Status     | Person Affected | Person Responsibl | le Business Unit                            | Incident Location |         | Risk Ass<br>Inherent | essment<br>Residual | Commands |   |
| 14954          |                 | Hazard                        | 16/12/2022               | New        | Paige NEWTON    | Paige NEWTON      | Safety and<br>Employment<br>Relations       | Joondalup         |         | Not As               | sessed              |          | Â |
| 14953          | -               | No Lost Time Injury<br>(NLTI) | 16/12/2022               | Open       | Paige NEWTON    | Paige NEWTON      | School of<br>Medical and<br>Health Sciences | Joondalup         |         | ightarrow            | •                   |          |   |
| 14952          |                 | Hazard                        | 16/12/2022               | Open       | Paige NEWTON    | Paige NEWTON      | School of<br>Medical and<br>Health Sciences | Joondalup         |         |                      |                     |          |   |
| 14951          | <b>@</b> 👼      | No Lost Time Injury<br>(NLTI) | 14/01/2021               | Open       | Semra SELAMET   | Carl OVERBYE      | Grounds<br>Services                         | Joondalup         |         | $\bigcirc$           | $\bigcirc$          |          |   |
|                |                 |                               |                          |            |                 |                   | Safety and                                  |                   |         |                      |                     |          | * |
|                |                 |                               |                          |            |                 | <                 | << >>                                       |                   |         |                      |                     |          |   |
| Descript       | tion Tri        | pped up stairs                |                          |            |                 |                   |                                             |                   |         |                      |                     |          |   |

Walking up the internal stairs of building 34, and I caught the tip of my foot on the top of the stair, causing me to fall over.

Page 3 of 12 Riskware Information Sheet - Complete an Incident Investigation and Action Plan (Supervisor) Uncontrolled when printed

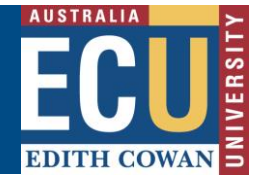

### View and Edit Incident Details and Attachments:

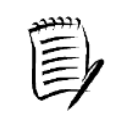

It is recommended to View Details before investigating the incident to understand the nature of the incident, view any attachments and make notes and edits where required.

1. Select View Details from the 'Assigned Incidents/Hazards' tab

|                                                                                                    | ssigned Incidents/H                                             | lazards 1                          |                                                                                        |              |   | i) +   | Ê® 8 |
|----------------------------------------------------------------------------------------------------|-----------------------------------------------------------------|------------------------------------|----------------------------------------------------------------------------------------|--------------|---|--------|------|
|                                                                                                    | ← Back                                                          | + New CR                           | fresh 🚺 Export                                                                         | () Help      |   |        |      |
| Incident/Hazard Register Open Closed All For R                                                                               | Assigned Incidents/Hazards<br>Review Show me 3 v Items per page | My Incidents/Hazards               | Mental Health                                                                          | Register     |   |        |      |
| 14953     Paige NEWTON       IN PROGRESS - YOU NEED T       Date:     16/12/2022       Type:     NLTI       Status:     Open | O COMPLETE YOUR ACTION PLAN                                     | View De<br>Investig<br>Complete Ac | Print      Print      Print      Print      I was walki     stair, and fe     ion Plan | te H T Worke | r | Cancel |      |

This will open the incident report and allow you to view and edit the incident details.

Attachments, such as photographs or documents, and any notes that have been made can be viewed by selecting the 'Attachment' or 'Note' tabs of the Incident report.

| EDITH COWAN        |                 | WTON -            | [14953]         |           |           |           |              |             | i +         | Ê(2)   | 8 |
|--------------------|-----------------|-------------------|-----------------|-----------|-----------|-----------|--------------|-------------|-------------|--------|---|
| 🔶 Back 🌼 Inve      | stigate KAction | Note              | / Edit          | +2.Invite | 🖶 Print   | Attach    | RTW          | II HIPo     | 👼 Bus Admin | 🚺 Help |   |
| Details Action Pla | an Attachment   | Note              | Audit           |           |           |           |              |             |             |        |   |
|                    | Detai           | ils               |                 |           |           |           |              |             |             |        | Î |
|                    |                 | <b>Ref</b><br>149 | ference Numb    | per:      |           |           | $\backslash$ |             |             |        |   |
|                    |                 | Inc.<br>Yes       | . Statistical R | eporting: |           |           |              | $\setminus$ |             |        |   |
| Тош                |                 | attachme          | onto ao r       | ant of vo |           | tigation  | click the    | "attach'    | button      |        |   |
| io up              | noau new a      | allachme          | ents as p       | ban of yo | our inves | ligation, | CIICK THE    | allach      | DULION      |        |   |

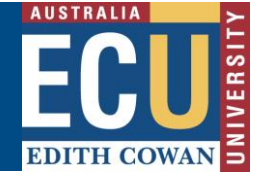

| Add an At | tachment            |   |     |                    | ×    |
|-----------|---------------------|---|-----|--------------------|------|
| ŋ         | Browse / Drag Files | - | * N | 1ax file size: 7MB |      |
|           | *Attachment Type:   |   |     |                    |      |
|           | Investigation       |   |     |                    | ~    |
|           | Notes:              |   |     |                    |      |
|           |                     |   |     |                    | 11   |
|           | Confidential:       |   |     |                    |      |
|           |                     |   |     | Upload Attachn     | nent |

- 2. As a Supervisor you are also able to use the icons at the top of the screen to:
  - Add a note or comment on the incident report by selecting the Note icon and • following the prompts

| Note   | i -            |                               | ×   |
|--------|----------------|-------------------------------|-----|
| 🔁 Save | 🚹 Help         |                               |     |
| É      | Note Date:     | 19/12/2022 Vine 1 PM V : 37 V |     |
| *      | Note Type :    | Incident ~                    |     |
|        |                |                               |     |
| *      | Description :  |                               |     |
|        | 2 coonpairin : |                               |     |
|        |                |                               |     |
|        |                |                               | ABC |
|        | Confidential : | 0                             |     |

Use the Edit **Content** icon to amend details of the incident report if required. An audit • trail of edits is kept and can be viewed by employees with the OHS Coordinator or System Administrator roles.

# **Edith Cowan University**

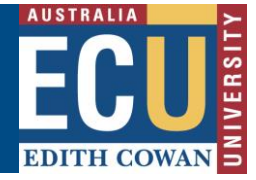

Safety and Employment Relations

• Generate an email including the incident details and send it to an email recipient by

using the email icon and following the prompts. You can add details to the report and attachments.

| Email                           |                                                                                                    | ×          |
|---------------------------------|----------------------------------------------------------------------------------------------------|------------|
| * To:                           | add an email                                                                                                    |            |
| * Subject:                      | A new Incident: 5149 has been lodged         B $I \rightarrow U$ $\equiv \equiv \equiv$ $\equiv \equiv \equiv$ $I \rightarrow U$ $\equiv \equiv \equiv$ $I \rightarrow X_2$ $X_2$ $I \rightarrow X_2$ $X_2$ $I \rightarrow X_2$ $X_2$ $I \rightarrow X_2$ $X_2$ $I \rightarrow X_2$ $X_2$ $I \rightarrow X_2$ $X_2$ $I \rightarrow X_2$ $I \rightarrow X_2$ $I \rightarrow X_2$ $I \rightarrow X_2$ $I \rightarrow X_2$ $I \rightarrow X_2$ | _ <b>,</b> |
|                                 | GROUP NOTIFICATION<br>For your information: A new Incident report ref # 5149 has been lodged by Paige<br>Newton.<br>Confidential status: Yes                                                                                                    |            |
|                                 | Date of incident: 15/12/2022<br>Person affected: Paige Newton<br>Person Type: Student                                                                                                    |            |
| * Body:                         | Description: Was walking outside and tripped and fell.                                                                                                    | ABC        |
| Attachment(s):<br>Confidential: | Browse                                                                                                    | ]          |
|                                 | Cancel Send                                                                                                    |            |

#### Invite a Person to view an Incident report

As a supervisor, you can invite other staff to view the incident report and assist you to conduct the investigation and develop the action plan.

1. From the Assigned Incident/Hazard tab or the Incident details screen, select the Invite

icon.

|                          |                                                                                         | Page 6 of 12  |
|--------------------------|-----------------------------------------------------------------------------------------|---------------|
| HPRM Sub Folder: HSMS/83 | Riskware Information Sheet – Complete an Incident Investigation and Action (Supervisor) | Plan          |
| Version 2.0              | Uncontrolled when printed                                                               | December 2022 |

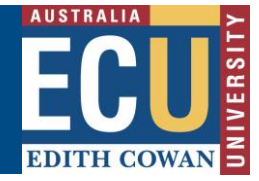

Safety and Employment Relations

2. Follow the prompts to search for the staff member(s), add them to the invitation and add a comment about the assistance you are seeking.

| Invite others to view this                                                                                                    | incident                                                                         | ×                                                                           |
|----------------------------------------------------------------------------------------------------|----------------------------------------------------------------------------------|-----------------------------------------------------------------------------|
| You can invite other employees to v in conducting an investigation.                                                                                                    | iew this incident                                                                | to assist you in developing an action plan or                               |
| First Name:                                                                                                    | Comment                                                                          | Hi Belinda,<br>Can you please help me<br>investigate this incident? Thanks! |
| Last Name: Owen                                                                                                    |                                                                                  |                                                                             |
| Search                                                                                                    |                                                                                  |                                                                             |
| Search result : 13                                                                                                    |                                                                                  | Employees Invited : 1                                                       |
| Angela OWEN<br>Belinda Owen,8b6a5327-4d29-4f2f-al<br>Daniel OWEN<br>Nicol-Marie OWEN,Industry Engagen<br>Rebecca OWEN<br>Shelbie OWEN<br>Alison OWENS<br>Hannah OWENS<br>Matthew OWENS | Add>><br>< <remove< td=""><td>Belinda OWEN,Senior Health and Sa 🔺</td></remove<> | Belinda OWEN,Senior Health and Sa 🔺                                         |
|                                                                                                    |                                                                                  | Cancel OK                                                                   |

Select 'OK' once you have entered all details.

3. The staff member(s) you invite to view the incident report will receive an email notification including your comment and a link to the report in Riskware.

Safety and Employment Relations

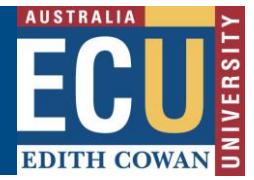

#### Investigate an Incident:

It is the Assigned Person/Supervisor's role to complete the Investigation. All incidents must be investigated. Reminder emails will be generated if the investigation and action plan are not completed within the required timeframes.

1. To complete the investigation, from the Incident Details page, select the Investigate

**Investigate** icon at the top of the page. Alternatively, you can navigate directly to the Incident Investigation screen from the Incident Report within the Assigned Incidents/Hazards tab

| EDITH COWAN                                                                                                    | ssigned Incidents/H                                             | Hazards                                     |                                                    |                                             | i +                   | Ê 🛛 🕄 |
|----------------------------------------------------------------------------------------------------|-----------------------------------------------------------------|---------------------------------------------|----------------------------------------------------|---------------------------------------------|-----------------------|-------|
|                                                                                                    | - Back                                                          | + New C Refr                                | esh 🕕 Export                                       | () Help                                     |                       |       |
| Incident/Hazard Register           Open         Closed         All         For F                                              | Assigned Incidents/Hazards<br>Review Show me 3 v items per page | My Incidents/Hazards                        | Mental Health F                                    | Register                                    |                       |       |
| 14953     Paige NEWTON       IN PROGRESS - YOU NEED TO       Date:     16/12/2022       Type:     NLTI       Status:     Open | O COMPLETE YOUR ACTION PLAN                                     | View Detai<br>Investigat<br>Complete Action | Print Restigat<br>s I was walkin<br>stair, and fel | g up the stairs when I ca<br>I to my knees. | loyer Transfer Cancel |       |

- 2. The Incident Investigation screen will open with questions to complete
  - The \* icon indicates where a field is mandatory
  - The blue information bubbles provide guidance on the required information for each section.
  - The FAQ have commonly asked questions relevant to each page of the incident report.

| riskware                                                                                                    | Incident Investigation                                           | + 🖻 🖯     |
|----------------------------------------------------------------------------------------------------|------------------------------------------------------------------|-----------|
|                                                                                                    | ← Back 🔂 Save 👼 Print 🚯 Help                                     |           |
| It is the Supervisor's<br>responsibility to ensure the<br>incident investigation is<br>completed and actions<br>developed to address the     | Please select the investigation methodology                      |           |
| identified incident cause(s).<br>The Local Health and Safety<br>representative can provide<br>assistance with the incident<br>investigation. | *Investigation Methodology Select the investigation model. Basic |           |
| FAQ                                                                                                    |                                                                  |           |
| How do I complete the<br>contributing factors page<br>of the investigation?                                                                  | Details of the Incident being investigated                       |           |
| <ul> <li>Is there a procedure or<br/>guideline for investigating<br/>incidents?</li> <li>Who should be involved</li> </ul>                   | Person                                                           |           |
|                                                                                                    | Page                                                             | e 8 of 12 |

HPRM Sub Folder: HSMS/83

Riskware Information Sheet – Complete an Incident Investigation and Action Plan (Supervisor)

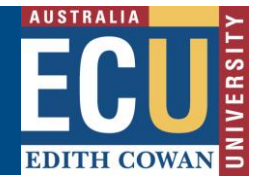

- 3. Follow the prompts to complete each tab of the incident investigation Planning, Event Timeline and Contributing Factors.
- 4. Once all tabs are completed save the incident investigation by selecting the Save 📘 Save

icon at the top of the page.

5. When the investigation is completed, the investigation icon will change to blue.

|                |          | UNIVERSITY                    | Paige N               | IEW      | ron - [1                   | 4953]                    |                                                             |                   |         | i        | + Ê0                       | 8 |
|----------------|----------|-------------------------------|-----------------------|----------|----------------------------|--------------------------|-------------------------------------------------------------|-------------------|---------|----------|----------------------------|---|
|                | ← Bac    | :k 🌏 Inve                     | estigate              | Action   | Note                       | 🧨 Edit                   | +2:Invite                                                   | 🖶 Print 🗸         | Attach  | RTW      | <b>∬</b> <sup>≣</sup> HiPo |   |
| Deta           | ils      | Action Plan                   | Attachm               | nent     | Note /                     | Audit                    |                                                             |                   |         |          |                            |   |
|                |          |                               | Detail                | s        |                            |                          |                                                             |                   |         |          |                            |   |
|                |          |                               |                       | Ê,       | Reference                  | Number:                  |                                                             |                   |         |          |                            |   |
|                |          |                               |                       |          | Inc. Statist<br>Yes        | tical Reporting:         |                                                             |                   |         |          |                            |   |
|                |          |                               |                       |          | Incident Ty<br>No Lost Tim | ype:<br>ne Injury (NLTI) |                                                             |                   |         |          |                            |   |
| EDITHO         |          | UNIVERSITY                    | nciden                | t/Haz    | ard Reg                    | gister                   |                                                             |                   |         | i        | + Ê                        | θ |
|                |          |                               | ← Back                | + N      | ew 🍸                       | Filter C Ref             | resh 📥 F                                                    | Print 🚺 Export    | 🚺 Help  | )        |                            |   |
| Incide<br>Open | ent/Haz  | ard Register                  | Assigne<br>For Review | d Incide | ents/Hazards<br>w me 20    | My Incidents             | s/Hazards                                                   | Mental Health R   | egister |          |                            |   |
| Ref. 🛡         |          | Туре                          | Date                  | Status   | Person Affecte             | d Person<br>Responsible  | Business<br>Unit                                            | Incident Location | Risk As | Residual | Commands                   | ÷ |
| 14954          |          | Hazard                        | 16/12/2022            | New      | Paige NEWTON               | N Paige NEWTON           | Safety and<br>Employment<br>Relations                       | Joondalup         | Not A   | ssessed  |                            | Â |
| 14953          |          | No Lost Time<br>Injury (NLTI) | 16/12/2022            | Open     | Paige NEWTON               | N Paige NEWTON           | School of<br>Medical and<br>Health<br>Sciences<br>School of | Joondalup         | •       | •        |                            | • |
|                |          |                               |                       |          |                            | <<                       | >>                                                          |                   |         |          |                            |   |
| Descrip        | tion Tri | pped up the interr            | al stairs of buil     | ding 34  |                            |                          |                                                             |                   |         |          |                            |   |

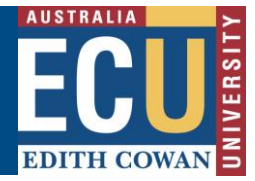

#### Enter an Action Plan:

Email reminders will be generated if an Action Plan is not entered for the Incident within 5 days of it being reported and assigned to you.

1. To enter the Action Plan, from the Incident Details page, select the Action <sup>Action</sup> icon at the top of the page. You can also navigate directly to the Action Plan screen from the Incident Report within the Assigned Incidents/Hazards tab.

| Assigned Incidents/Hazards 1                                                                                                    | i) +            | Ê 9 |
|----------------------------------------------------------------------------------------------------|-----------------|-----|
| ← Back + New C Refresh L Export 1 Help                                                                                                    |                 |     |
| Incident/Hazard Register       Assigned Incidents/Hazards       My Incidents/Hazards       Mental Health Register         Open       Closed       All       For Review       Show me 3 v items per page       All       v                                                                                                    |                 |     |
| 14953       Paige NEWTON       Invite       Print       Investigate       Worker       Employer       Investigate         IN PROGRESS - YOU NEED TO COMPLETE YOUR ACTION PLAN       View Details       Investigate       Investigate       Investin       Investigate       Investigate | Transfer Cancel | ۵.  |

- 2. The Action Plan screen will open with questions to complete
  - The \* icon indicates where a field is mandatory
  - The blue information bubbles provide guidance on the required information for each section.
  - The FAQ is have commonly asked questions relevant to each page of the incident report.

Once you have completed the required information, select the Next **Vext** top of the page to progress to the next page.

t icon at the

| Cancel €Previous Next Save Help<br>Did an injury/illness occur?<br>Concel €Previous Next Save Help<br>Select 'YES' if there<br>was an injury or<br>was an injury or |  |
|----------------------------------------------------------------------------------------------------|--|
| Did an injury/illness occur?  *O No  • Yes  *O No  • Yes  *O No  • Yes  *O No  • Yes  *O No  • Yes  • Yes  • Yes  • Yes • Yes                                                                                                    |  |
| the incident. You will<br>be prompted for<br>more information on<br>the next page.                                                                                                    |  |

Page 10 of 12

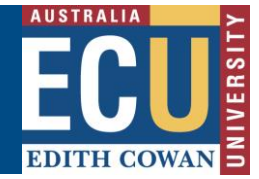

3. Follow the prompts as you complete all pages of the Action Plan.

Use the Next Next and Previous icons to navigate between pages The Save icon can be used to save the report to complete later

If you wish to cancel the Action Plan without saving a draft, use the Cancel Cancel icon

4. The Action Plan allows for controls to be put in place to address the contributing factors identified in the incident investigation as having led to the incident occurring. These can be assigned to responsible persons with target dates for completion.

To allocate controls:

- Select the contributing factor identified from the incident investigation and enter the details.
- Enter details of the controls to be implemented to address the contributing factor
- Select the target completion date and search for the responsible person.
- Where a maintenance request has been logged, enter the reference number in the Work Order section.
- Additional contributing factors and control measures can be added by using the Plus
   icon
- Note If the control has already been completed at the time the action plan is entered, the checkbox can be ticked.

| ction Plan [14953]                                                                                                    |                                                                                                    |                                                                                                    |                                                                 |                                                                                            |                                                                          |                                                                                                    | <b>i</b> + 1 | Êø 8 |
|----------------------------------------------------------------------------------------------------|----------------------------------------------------------------------------------------------------|----------------------------------------------------------------------------------------------------|-----------------------------------------------------------------|--------------------------------------------------------------------------------------------|--------------------------------------------------------------------------|----------------------------------------------------------------------------------------------------|--------------|------|
|                                                                                                    | Ca                                                                                                    | ıncel 🛛 🛃 Sar                                                                                                    | ve 🛉                                                            | Print                                                                                      | 1 Help                                                                   |                                                                                                    |              |      |
| Control Measure                                                                                                    | 1                                                                                                    |                                                                                                    |                                                                 |                                                                                            |                                                                          |                                                                                                    |              |      |
| Contributing Factor contributing factor contributing to contributing to prector(s) that lists led to the se incident contribution with pice contribution contribution contribu | ant at the Er<br>o of this da<br>t and<br>lect one or<br>ore<br>ntrols you<br>II put in<br>ace.                                                                                           | arget Completion D<br>nter your anticipated<br>ate for completion                                                                                                    | )ate*                                                           | Person<br>Responsible*<br>Who is<br>responsible<br>for<br>implementing<br>this<br>Control? | Actual<br>Completion<br>Date<br>Tick the<br>checkbox<br>when<br>complete | Control Measure(s)<br>- The process of<br>managing Risk<br>based on the                                                                                                    |              |      |
| Human Factor: - 4<br>Caught foot on<br>stair                                                                                                    | Engineeri V<br>dd caution<br>pe to the top<br>f each stair of<br>tairwell.<br>H<br>M<br>28<br>5<br>12<br>19<br>19<br>19<br>19<br>10<br>10<br>10<br>10<br>10<br>10<br>10<br>10<br>10<br>10 | T         W         T         F           29         30         1         2           6         7         8         9           13         14         15         10           20         21         22         22 | 22 ><br>2022<br>S S<br>3 4<br>10 11<br>17 18<br>3 24 25<br>21 1 | Paige NEWT<br>Search<br>Work Order:<br>% Complete:<br>0 ~                                  | <i>p</i>                                                                 | alsed of using established<br>priorities:<br><b>1 - Eliminate</b> - Can<br>the Risk be<br>eliminated?<br><b>2 - Substitution -</b><br>Can this be<br>substituted for a less<br>hazardous<br>alternative? |              |      |
|                                                                                                    | Add another C                                                                                                    | 27 28 29 30<br>3 4 5 6<br><u>Contributing Factor</u>                                                                                                    | 0 31 1<br>7 8                                                   | easure                                                                                     |                                                                          | a Isolation - Can<br>the hazard be<br>isolated from people<br>exposed to it?<br>4 - Engineering<br>Controls - Can the<br>provision of<br>mechanical aids,                                                |              |      |

5. Once all pages of the Action Plan have been completed with the required information, the

Submit icon become available Submit and can be selected to submit the Action Plan for completion.

Riskware Information Sheet - Complete an Incident Investigation and Action Plan

Page 11 of 12

## **Edith Cowan University**

## Safety and Employment Relations

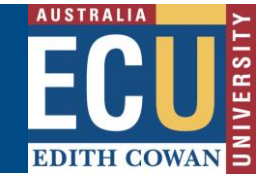

6. Once the Action Plan is submitted any persons who have been allocated a control measure (task) to complete will receive an email notification.

| Dear Adrienne SEERY,                                                                                                    |
|----------------------------------------------------------------------------------------------------|
| You have been allocated the following task:                                                                                                    |
| New weed sprayer to be purchased from Incident report ref # 172. The task has a due date of 04/06/2019.                                                                 |
| The details of the report are:                                                                                                    |
| Date: 29/05/2019                                                                                                    |
| Person affected: Benjamin KNOX                                                                                                    |
| Description: Chemicals entered eye while weedspraying causing burning sensation                                                                                         |
| Location: Joondalup, Grounds near building 2                                                                                                    |
|                                                                                                    |
| Please click here to view the Incident and update task progress and completion.                                                                                         |
|                                                                                                    |
| Regards,                                                                                                    |
| Safety and Employment Relations Team   Human Resources Services Centre   ECU  <br>Phone: + 61 8 6304 2302   Email: osh@ecu edu au   Web: http:// work health and safety |

PLEASE DO NOT REPLY TO THIS EMAIL - THIS IS AN AUTOMATED SERVICE.

7. The Incident status will change from 'New' to 'Open' in the Incident/Hazard Register and the Assigned Incident/Hazards tab indicate that an Action Plan has been completed but tasks are still open.

| Assig                                                                                                    | ned Incidents/Hazar                                            | ds                   |                                                   |              |                                                                       | ) + | Ê <b>@ 8</b> |
|----------------------------------------------------------------------------------------------------|----------------------------------------------------------------|----------------------|---------------------------------------------------|--------------|-----------------------------------------------------------------------|-----|--------------|
|                                                                                                    | ← Back                                                         | + New                | C Refresh                                         | Export       | 1 Help                                                                |     |              |
| Incident/Hazard Register Assig<br>Open Closed All For Review                                                                        | gned Incidents/Hazards My In<br>Show me 3 v items per page All | cidents/Hazards<br>✓ | Mental Hea                                        | lth Register |                                                                       |     |              |
| 14953     Paige NEWTON       IN PROGRESS - YOU NEED TO COMPL       Date:     16/12/2022       Type:     NLTI       Status:     Open | LETE YOUR ACTION PLAN                                          | Cor                  | View Details<br>Investigate<br>mplete Action Plan | Print , lnv  | g up the stairs when I caught the tip of my foot on the stair, a ces. | nd  | *            |

Once all tasks are marked as complete, both the Action Plan and Incident Report will automatically close.

For further information on completing tasks and action plans, please refer to:

- Complete or transfer a Task Information Sheet •
- Modify or Complete an Action Plan Information Sheet